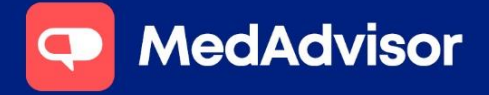

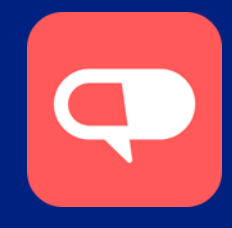

## PlusOne by MedAdvisor allows you to make automatic submissions to the Australian Immunisation Register

1. To record an immunisation go to Record Services in the left-hand menu in PlusOne.

Dismiss Selected Print PlusOne Inbox Completed Se Sign-Up Customers Name A(2) Details Manage Customers Uttibro® B Health Services Hub now live MEDADVISOR This new U Ultibro® Br Record Services Apps live I Communications Google hav MEDADVISOR Google Play Request Scripts May encou Preventing Manage Prescribers This sponse MEDADVISOR rolled out th Calendar learn more. Important: Business Insights Google hav MEDADVISOR the Google දÕ} Settings We are wo (?) Training New featur PlusOne wi MEDADVISOR and enhand Subscriptions

2. Search for the patient, select the patient and check that the information is correct.

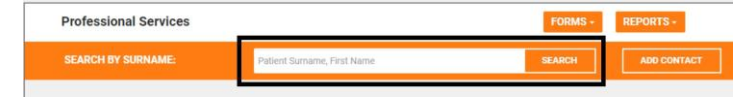

3. Click the service drop down from the top menu and choose flu vaccination OR immunisation.

| Inbex               | EACK TO PATIENT S                                            |                                         |    |                      | SERVICE ~       | CLINICAL INTERVENTION ~         |  |
|---------------------|--------------------------------------------------------------|-----------------------------------------|----|----------------------|-----------------|---------------------------------|--|
| Sign-Up Customers   |                                                              |                                         |    |                      | ALTOGETHE       | RYOU                            |  |
| Manage Customers    | <ul> <li>PATIENT INFORMATION (UPDATE IN DISPENSE)</li> </ul> |                                         |    |                      | ASTHMACH        | ECK                             |  |
| Health Services Hub | Surname                                                      | TEST                                    |    | First Name           | CERTIFICAT      | E FOR LEAVE                     |  |
| Record Services     | (100 B 100 B)                                                | L.                                      |    |                      |                 | COVID-19 HOME MEDICINES SERVICE |  |
| Communications      | Address                                                      | 971 BURKE NOAD, CAMBERWELL              |    |                      | HMR REFERRAL    |                                 |  |
| Request Scripts     | Mobile No                                                    | 0                                       |    | Phone No             | IMMUNISAT       | ION                             |  |
| Manage Prescribers  | Email                                                        | Email                                   |    |                      | FLU VACCINATION |                                 |  |
| Calendar            | DOB                                                          | 03/10/1972                              |    | Sex                  | INHALER TE      | CHNIQUE                         |  |
| Business Insights   | Medicare No.                                                 | 202127248                               | 11 | Medicare Evnin/ Date | INTERPROFI      | ESSIONAL COLLABORATION          |  |
| Settings            |                                                              | 100000000000000000000000000000000000000 |    |                      | MEDADHER        | ENCE                            |  |
| Training            | DVA                                                          |                                         |    | Loyalty No           | PHARMAPR        | OGRAMS - APPOINT                |  |
| Subscriptions       |                                                              |                                         |    |                      | REFERRAL L      | ETTER                           |  |
|                     | Patient Notes                                                |                                         |    |                      | TECFIDERA       | MS PROGRAM                      |  |
|                     |                                                              |                                         |    |                      | TYPE 2 HYP      | OSCREENING                      |  |

Your consultation date is prepopulated as today's date. Selecting the pharmacist will automatically fill the registration number.

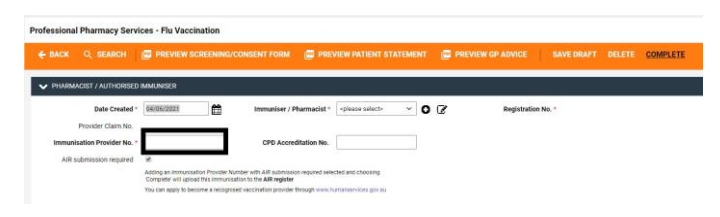

4. Enter the Immunisation Provider Number in the required field.

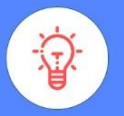

## HANDY TIP

Enter your immunisation provider number to submit automatic submissions to the AIR register. Once entered, the number will save in PlusOne for all future immunisations.